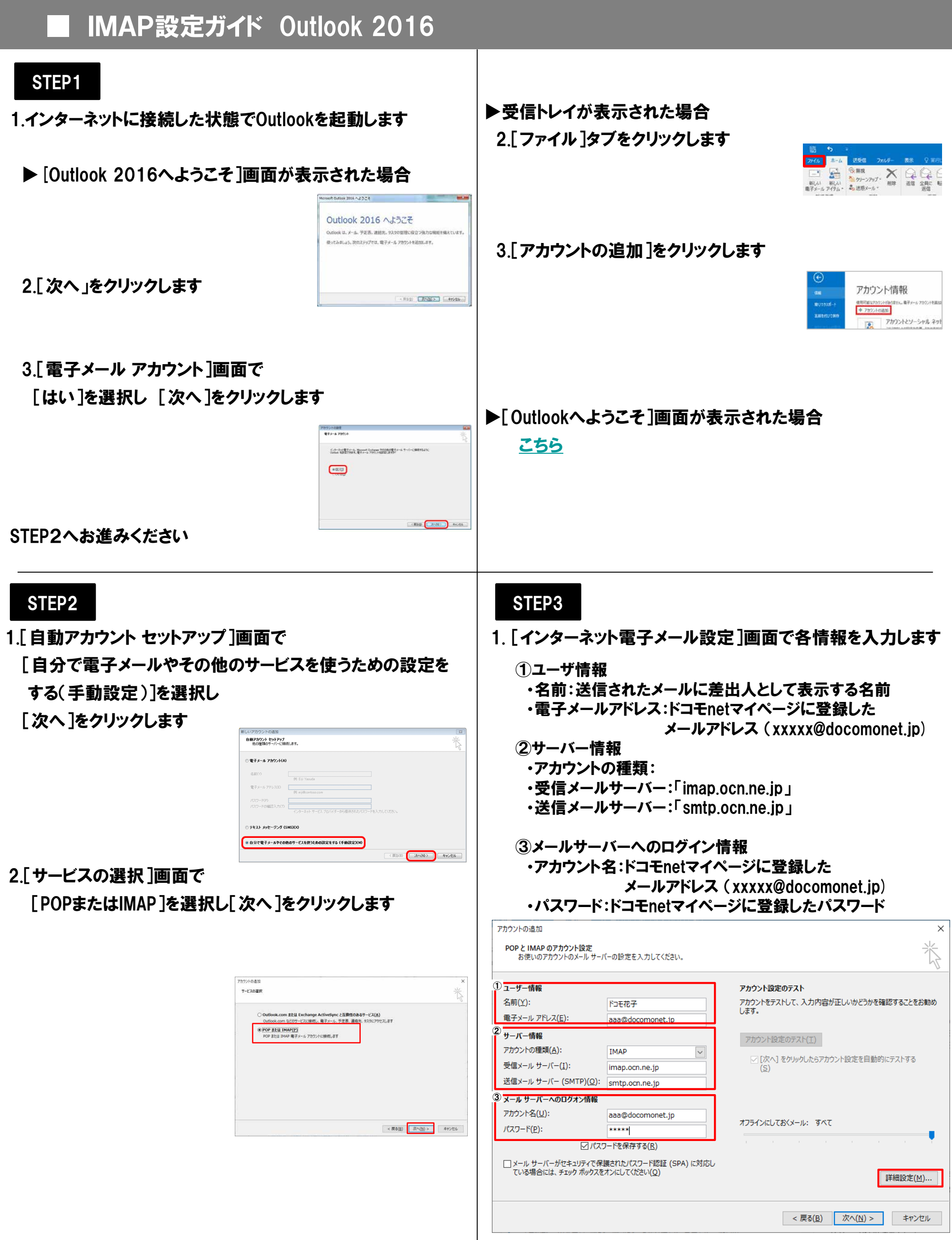

2. [詳細設定] をクリックします

#### STEP4

1.表示された画面で[送信サーバー]タブをクリックします 2. [送信サーバー (SMTP) は認証が必要] にチェックを入れ [受信メールサーバと同じ設定を使用する]を選択します

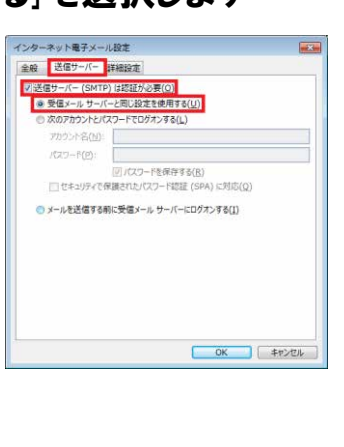

3. [詳細設定] タブをクリックします

| ンクーキット電子メール設定                      | ×                      |
|------------------------------------|------------------------|
| 全般 送信サーバー 詳細設定                     |                        |
| サーバーのポート番号                         |                        |
| 受信サーバー (IMAP)(I): 993              | 標準設定( <u>D</u> )       |
| 使用する障碍化接続の種類(正);                   | SSL                    |
| 送信サーバー (SMTP)(Q): 455              |                        |
| 使用する暗号化接続の種類( <u>C</u> ):          | SSL V                  |
| サーバーのタイムアウト(工)                     |                        |
| 短い 🔹                               | 7                      |
| 2x1.9-                             |                        |
| ルート フォルダーのパス(E):                   |                        |
| 送信済みアイテム                           |                        |
| □送信済みアイテムのコピーを保存しな                 | -( <u>D</u> )          |
| 削除済みアイテム                           |                        |
| □ アイテムを削除対象としてマークするが               | 自動的には体験しない(K)          |
| 削除対象としてマークされたアイテムは<br>きに完全に削除されます。 | 1、メールボックス内のアイテムが消去されたと |
| ビオンライン中にフォルダーを切り替えたら               | アイテムを消去する(2)           |
|                                    |                        |
|                                    | OK ##>20%              |

|                | □送還済みアイテムのコピーを保存しない(D)                                                       |
|----------------|------------------------------------------------------------------------------|
|                | 制錬派のアイテム                                                                     |
|                | アイテムを用助対象としてマークするが、自動的には移動しない(K)<br>副助対象とし、アマーカル的トライテムは、メールボックスののアイテムが国内ルカトと |
|                | きに完全に利益されます。                                                                 |
|                | マオンライン中にフォルダーを切り替えたらアイテムを消去する(P)                                             |
|                |                                                                              |
|                | OK #r>th                                                                     |
|                |                                                                              |
|                |                                                                              |
| サーバーのポート番号     |                                                                              |
|                |                                                                              |
|                |                                                                              |
| 🤄 受信サーバー(IMAP) | 993                                                                          |
|                |                                                                              |
| は田オス啐旦ル快娃の稀精   | 601                                                                          |
| 使用する咱亏佔按税の性規   | : 33L                                                                        |
|                | :                                                                            |
| ※ 送信サーバー(SMTP) | 465                                                                          |
|                | 100                                                                          |
|                | 0.01                                                                         |
|                | E SSL                                                                        |
|                |                                                                              |
| サーバーのタイムアウト    |                                                                              |
|                |                                                                              |
|                | **** ご利用状況に                                                                  |
| 送信済みアイテム       |                                                                              |
|                | ! 応じて設定してください                                                                |
|                |                                                                              |
| 削际済み/イナム       |                                                                              |
| i              |                                                                              |

## STEP6

1.[アカウント追加]画面で[次へ]をクリックします

| ユーザー情報                                  |                                      | アカウント設定のテスト                                                   |
|-----------------------------------------|--------------------------------------|---------------------------------------------------------------|
| 名前()):                                  | ドコモモデ                                | アカウントをテストして、入力内容が正しいかどうかを確認することをお勧め                           |
| 電子メール アドレス(白):                          | aaa@docomonet.jp                     | 649.                                                          |
| サーバー情報                                  |                                      | マカウント印度のチョンパイト                                                |
| アカウントの理境(占):                            | IMAP                                 | <ul> <li>(次へ)をかっクレたらアカウント設定を目動的にテストする</li> <li>(5)</li> </ul> |
| 受信メール サーバー(1):                          | imap.ocn.ne.jp                       |                                                               |
| 送信メール サーバー (SMTP)( <u>O</u> ):          | smtp.ocn.ne.jp                       |                                                               |
| メールサーバーへのログオン情報                         |                                      |                                                               |
| アカウント名(以):                              | aaa@docomonet.jp                     |                                                               |
| パスワード(2):                               | *****                                | 7/51/20(8(X-J): 9/(C                                          |
| 2/02                                    | ワードを保存する(8)                          | A N A A N N A A                                               |
| メール サーバーがセキュリティで保<br>ている場合には、チェック ボックスを | 調されたバスワード記録(SPA)に対応<br>はオンにしてください(Q) | 5し (詳細投定(M)                                                   |

### 2.[アカウント追加]画面で[完了]をクリックします

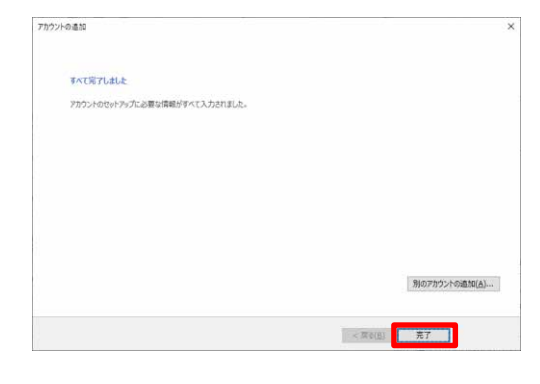

以上で設定完了です

# STEP5

#### 1.以下の表を参照して各項目を設定し[OK]をクリックします

インクーマット電子メール設定

全般 送信サ--のボート番号 ----

八- 詳細設定

受信サーバー (IMAP)(I): 993 億事設定(<u>D</u>) 受信ワーバー (IMAV)(L): [393 (日本)) 使用する場号化接続の電気(L): SSL 送信サーバー (SMTP)(Q): 465 使用する場号化接続の電気(C): SSL

□送信済みアイテムのコピーを保存しない(ロ)

ルート フォルダーのパス(E): 送信済みアイテム

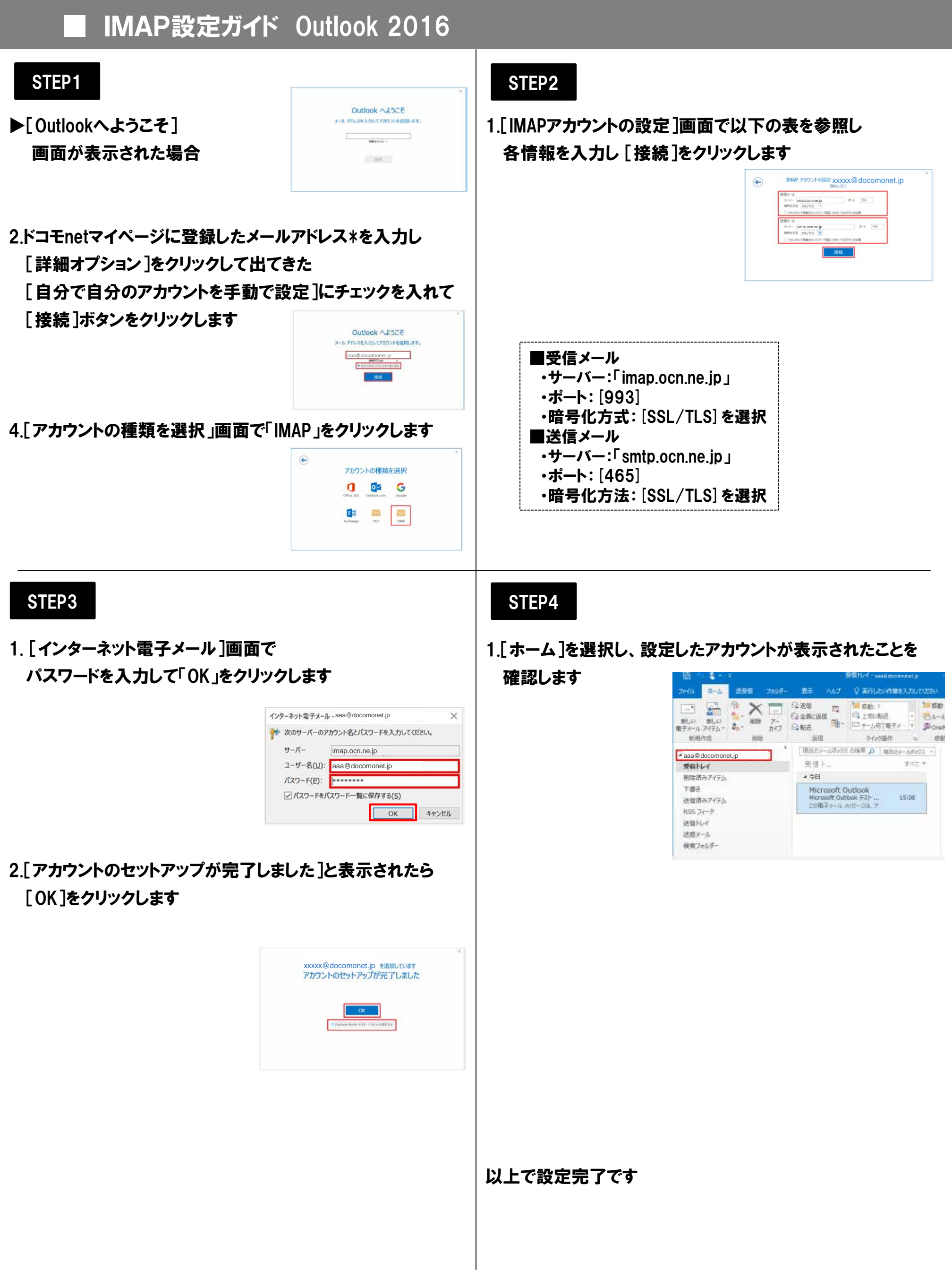